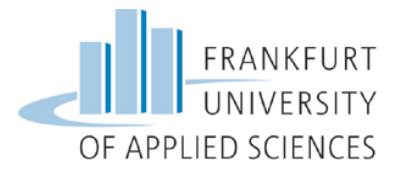

# Application Steps for ERASMUS+ Outgoing

# Content

| 1. | World Map |                                                   |    |  |  |  |  |  |
|----|-----------|---------------------------------------------------|----|--|--|--|--|--|
| 2. | Sele      | ection of the University                          | .4 |  |  |  |  |  |
| 3. | Onli      | ine-Application                                   | .4 |  |  |  |  |  |
| 4. | Con       | firmation                                         | .5 |  |  |  |  |  |
|    | 1.1       | Input Registration Number                         | .5 |  |  |  |  |  |
|    | 1.2       | Generate a User-Login and a Password              | .5 |  |  |  |  |  |
| 5. | Onli      | ine-Portal                                        | 6  |  |  |  |  |  |
| ļ  | 5.1       | Pipeline                                          | .6 |  |  |  |  |  |
| !  | 5.2       | Application and Registration                      | .6 |  |  |  |  |  |
| ļ  | 5.3       | Uploading and printing your application documents | .7 |  |  |  |  |  |
| ļ  | 5.3.1     | Learning Agreement                                | .8 |  |  |  |  |  |
| !  | 5.3.2     | Language Certificate                              | .9 |  |  |  |  |  |

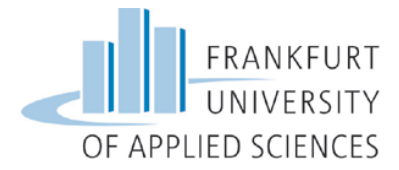

# 1. World Map

On the website of the Frankfurt University of Applied Sciences International Office you will find the <u>link</u> for our world map with all the exchange opportunities. It's best to use the **Mozilla Firefox Browser** to open the link.

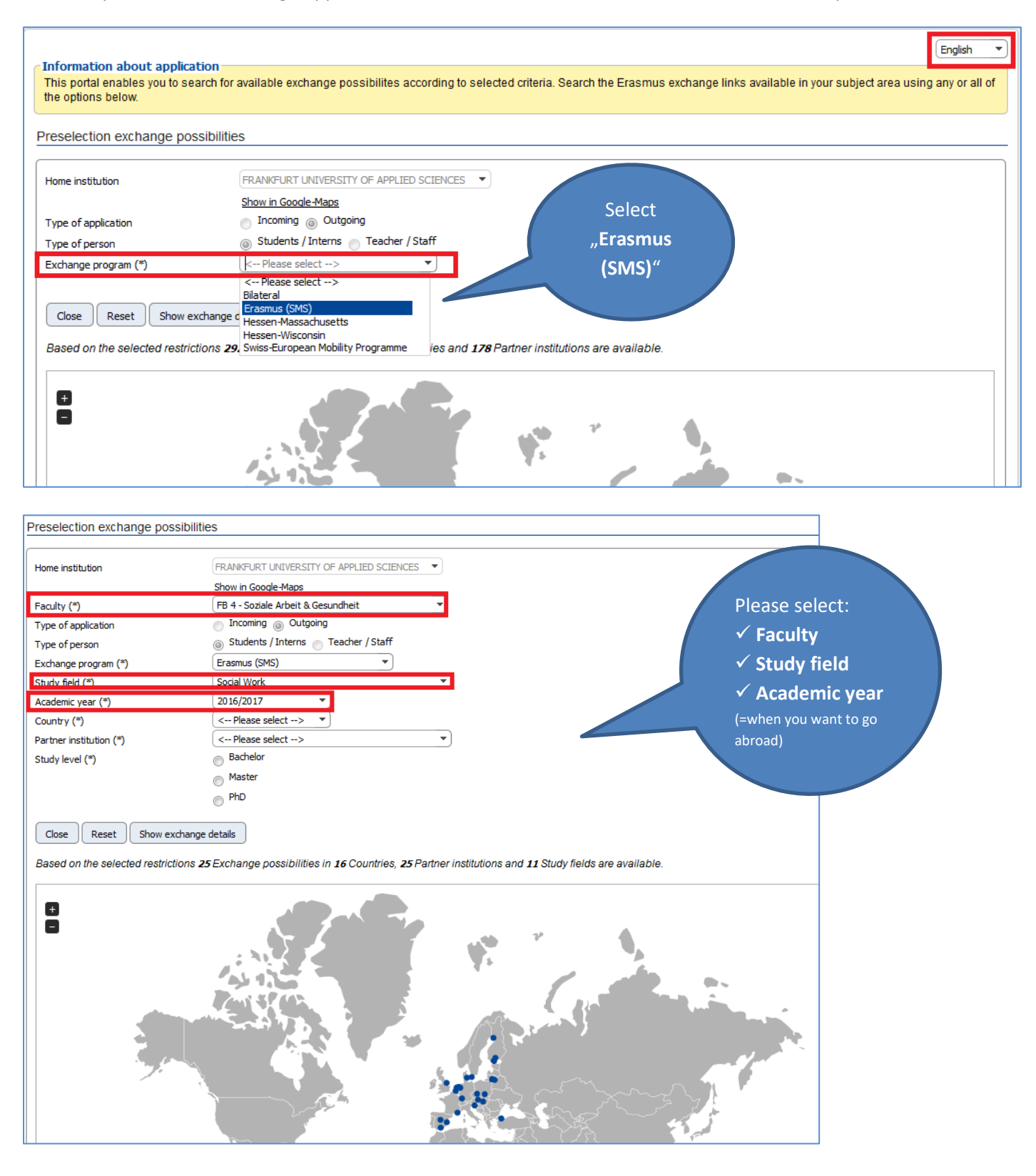

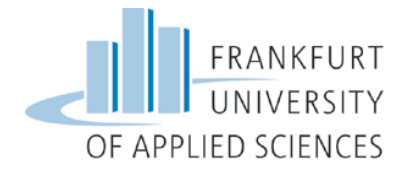

The world map will now show you all the exchange opportunities in Europe for your field of study. If you place the cursor on the blue dots, the names of the partner universities will pop up.

Click the "+" symbol to enlarge the world map.

With the drop-down menu **"Country"** and **"Partner institution**" you will narrow down your selection. Afterwards select your **"Study level"** (Bachelor, Master or PhD)

| Preselection exchange possibilities |                                                                                                    |  |  |  |  |  |  |  |  |
|-------------------------------------|----------------------------------------------------------------------------------------------------|--|--|--|--|--|--|--|--|
|                                     |                                                                                                    |  |  |  |  |  |  |  |  |
| Home institution                    | FRANKFURT UNIVERSITY OF APPLIED SCIENCES                                                           |  |  |  |  |  |  |  |  |
|                                     | Show in Google-Maps                                                                                |  |  |  |  |  |  |  |  |
| Faculty (*)                         | FB 4 - Soziale Arbeit & Gesundheit                                                                 |  |  |  |  |  |  |  |  |
| Type of application                 | Incoming Outgoing                                                                                  |  |  |  |  |  |  |  |  |
| Type of person                      | Students / Interns Teacher / Staff                                                                 |  |  |  |  |  |  |  |  |
| Exchange program (*)                | Erasmus (SMS)                                                                                      |  |  |  |  |  |  |  |  |
| Study field (*)                     | Social Work                                                                                        |  |  |  |  |  |  |  |  |
| Academic year (*)                   | 2016/2017 🔹                                                                                        |  |  |  |  |  |  |  |  |
| Country (*)                         | Czech Republic 🔹                                                                                   |  |  |  |  |  |  |  |  |
| Partner institution (*)             | UNIVERZITA HRADEC KRÁLOVÉ 🔻                                                                        |  |  |  |  |  |  |  |  |
| Study level (*)                     | Bachelor                                                                                           |  |  |  |  |  |  |  |  |
|                                     | Master                                                                                             |  |  |  |  |  |  |  |  |
|                                     | PhD                                                                                                |  |  |  |  |  |  |  |  |
|                                     |                                                                                                    |  |  |  |  |  |  |  |  |
| Close Reset Show exchange details   |                                                                                                    |  |  |  |  |  |  |  |  |
| Based on the selected restrictions  | 1 Exchange possibilities in 1 Countries, 1 Partner institutions and 11 Study fields are available. |  |  |  |  |  |  |  |  |

Select **"Show exchange details**" to receive more information about your chosen partner institution and to apply for an exchange spot.

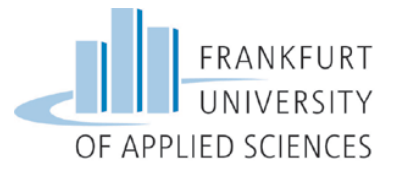

# 2. Selection of the University

| Back to Preselection Back to Preselection (with same self<br>Exchange program<br>Faculty<br>Partner institution<br>Type of application<br>Type of person<br>Country<br>Study leve<br>Study field                          | Back to Preselection       Back to Preselection (with same selection)       To apply         Exchange program:       Erasmus (SMS)       Study File         Faculty:       FB 4 - Soziale Arbeit & Gesundheit       Study File         Partner institution:       UNUVEXITA HRADEC KRÅLOVÉ       Institution         Type of application:       Outgoing       Institution         Academic year:       2016/2017       Institution         Home institution:       FRANKPLRT UNIVERSITY OF APPLIED SCIENCES       green         Study level:       Bacheits Republik       Study level:         Study level:       Bacheits       green |                      |                |                 |  |  |  |  |  |  |
|----------------------------------------------------------------------------------------------------|----------------------------------------------------------------------------------------------------|----------------------|----------------|-----------------|--|--|--|--|--|--|
| <ul> <li>To apply for the listed Study Field in a Partner Institution</li> <li>Red marked agreements are not accepting applications i</li> <li>Display details of this cooperation or this partner institution</li> </ul> | n, click on the green LED lamp.<br>at this time!<br>tion                                                                                                    |                      |                |                 |  |  |  |  |  |  |
| Show 25 💌 entries                                                                                                    |                                                                                                    |                      | Search:        |                 |  |  |  |  |  |  |
| Home institution                                                                                                    | ♦ Inst.no ♦ Host country                                                                                                    | Partner institution  | Partner no.    |                 |  |  |  |  |  |  |
| SFB 4 - Soziale Arbeit & Gesundheit                                                                                                    | FB 4 Czech Republic                                                                                                    | UNIVERZITA HRADEC KR | ÁLOVÉ HRADEC01 | Social Work     |  |  |  |  |  |  |
| Showing 1 to 1 of 1 entries                                                                                                    |                                                                                                    |                      | First Previ    | ous 1 Next Last |  |  |  |  |  |  |
| Back to Preselection Back to Preselection (with same selection)                                                                                                    | ection)                                                                                                    |                      |                |                 |  |  |  |  |  |  |

Should there **<u>not be</u>** an exchange opportunity listed, please contact the **International Office** (Contact: Stephanie Porter, <u>Europa@io.fra-uas.de</u>)

## 3. Online-Application

| Application for an Erasmus exchange                     | FRANKFURT<br>UNIVERSITY<br>OF APPLIED SCIENCES            |
|---------------------------------------------------------|-----------------------------------------------------------|
| All fields marked with a (*) must be filled in.         |                                                           |
| Application details                                     |                                                           |
| Type of person                                          | Student Teacher                                           |
| Academic year                                           | 2016/2017 *                                               |
| Start Semester                                          | WS 2016/17 💌 * 🥝                                          |
| Wie viele Semester möchten Sie im Ausland<br>studieren? | <ul> <li>○ 1 Semester</li> <li>○ 2 Semester * </li> </ul> |
| Exchange program                                        | Erasmus (SMS)                                             |
| Type of application                                     | Incoming Outgoing                                         |

All fields marked with a (\*) must be filled in. The information consists of:

- ✓ Application details
- ✓ Personal data
- ✓ Contact person in case of emergency
- ✓ Daten zu Ihrem Studium an der FRA-UAS (shown in German)
- ✓ Angaben zu Ihrem Auslandsaufenthalt (shown in German)
- ✓ Language skills
- ✓ Declaration of consent

At the end please accept the declaration of consent and click on "Send application".

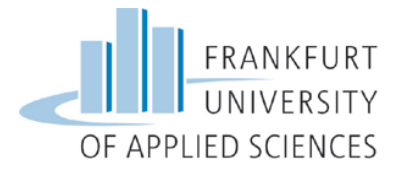

# 4. Confirmation

After filling out your online application, you will receive a confirmation email about your application. Please check your **SPAM folder** just in case, since this is an automatically generated email.

Open the email and click the **shown link** to successfully end your application process. Should the first link not work, click on the **second link**.

## 4.1 Input Registration Number

|                                                                                                    | BILITY-ONLINE                                           |
|----------------------------------------------------------------------------------------------------|---------------------------------------------------------|
| Oni                                                                                                    | ine registration for Mobility-Online<br>(Erasmus (SMS)) |
| Step 1 of 2 - Input Registration number<br>First you have to enter your registration code and your matriculation number. If this site was executed via the link in the confirmation mail the registration code<br>Please confirm your entries and press the button [Continue] | de should be filled out by the system.                  |
| Registration number       154134522       *         Matriculation/Registration/Student number                                                                                                    |                                                         |
| Cancel Continue                                                                                                    | English                                                 |

The **registration number** will be shown automatically. Please type in your **student number** and press **"Continue"**.

## 4.2 Generate a User-Login and a Password

| Step 2 | of 2 - Input User Name and Password                                                                                                    |
|--------|----------------------------------------------------------------------------------------------------|
|        | Now you have to choose your user name and your password.<br>If the username already exists please try another one.<br>Due to password security you have to enter the password twice.<br>Please confirm your entries and press the button <b>[Continue]</b> |
|        | Login<br>Password<br>Repeat password                                                                                                    |
|        |                                                                                                    |

Please select a username of your choice as a **Login** and a **password**.

The password must contain at least 6 characters, at least one digit and at least one capital letter. It cannot contain a special character. Afterwards click "Continue".

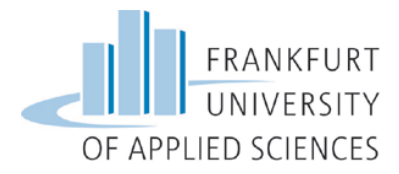

| Registration successful               |
|---------------------------------------|
| null                                  |
| Action successful!                    |
| Close Window Login to Mobility-Online |

## 5. Online-Portal

You are now registered with the Mobility-Online portal and can upload all the requested application documents in the so called **"Pipeline"**.

#### 5.1 Pipeline

The pipeline divides into the following:

- Before the mobility
- **During** the mobility
- After the mobility

| Frankfurt University of Applied Sciences MOBILITY- |                                                                        |                              |      |              |         |                                                                                               |           |  |  |  |  |
|----------------------------------------------------|------------------------------------------------------------------------|------------------------------|------|--------------|---------|-----------------------------------------------------------------------------------------------|-----------|--|--|--|--|
| Reload Application Workflow Help Logout            |                                                                        |                              |      | Test English |         |                                                                                               | English 💌 |  |  |  |  |
| ▼ My Application Data<br>▼ My Settings             | Show application work-flow Applicant details First name                | Test                         |      |              |         | Last name Endeh                                                                               |           |  |  |  |  |
|                                                    | Country of host institution (first choice)<br>Stay from                | Czech Republic<br>22/08/2016 |      |              |         | Host institution (first choice) HRADECDI - UNIVERZITA HRADEC (RALOVE<br>Stay until 20/12/2016 |           |  |  |  |  |
|                                                    | Necessary steps                                                        |                              | Done | Done on      | Done by | Direct access via following link                                                              | 3/34      |  |  |  |  |
|                                                    | Before the mobility - Application and registration                     |                              |      |              |         |                                                                                               | 3/4       |  |  |  |  |
|                                                    | $^{\scriptstyle \pm}$ Before the mobility - Upload and print documents |                              |      |              |         |                                                                                               | 0 / 12    |  |  |  |  |
|                                                    | 🗄 Before the mobility - Tasks checked by home instit                   | ution                        |      |              |         |                                                                                               | 0/6       |  |  |  |  |
|                                                    | Before the mobility - Scholarships                                     |                              |      |              |         |                                                                                               | 0/1       |  |  |  |  |
|                                                    | During the Mobility - Changes of Learning Agreement                    | nt                           |      |              |         |                                                                                               | 0/3       |  |  |  |  |
|                                                    | During the Mobility - Extension of stay                                |                              |      |              |         |                                                                                               | 0/1       |  |  |  |  |
|                                                    | Isach dem Aufenthalt - Hochladen und Drucken der Abschlussunterlagen   |                              |      |              |         |                                                                                               |           |  |  |  |  |
|                                                    | + Nach dem Aufenthalt - Stipendien                                     |                              |      |              |         |                                                                                               | 0/1       |  |  |  |  |
|                                                    | After the mobility - Tasks checked by home institut                    | tion                         |      |              |         |                                                                                               | 0/1       |  |  |  |  |

#### 5.2 Application and Registration

Please complete your **personal details** with information about your **permanent address**, your **current address** and your **bank details**.

You can only continue with the next steps (for example: the download of your Learning Agreement) if you have completed the personal detail section.

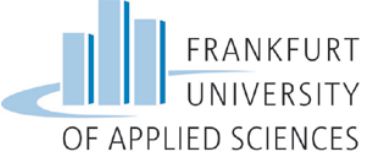

|                            | Necessary steps                                                                     | Done  | Done on                                | Done by                                                 | Direct access via following link |   |  |  |  |
|----------------------------|-------------------------------------------------------------------------------------|-------|----------------------------------------|---------------------------------------------------------|----------------------------------|---|--|--|--|
| 🖻 Befo                     | Before the mobility - Application and registration                                  |       |                                        |                                                         |                                  |   |  |  |  |
| _                          | Online Application<br>Confirmation e-mail online-application<br>Online registration |       | 22.02.2016<br>22.02.2016<br>22.02.2016 | Test English<br>Automatically generated<br>Test English | Change Application Details       |   |  |  |  |
| <ul> <li>Before</li> </ul> | Personal details completed re the mobility - Upload and print documents             |       |                                        |                                                         | Complete personal details        |   |  |  |  |
| 🗉 Befo                     | Before the mobility - Tasks checked by home institution                             |       |                                        |                                                         |                                  |   |  |  |  |
| • Befo                     | re the mobility - Scholarships                                                      |       |                                        |                                                         |                                  |   |  |  |  |
| ± Durir                    | g the Mobility - Changes of Learning Agreement                                      |       |                                        |                                                         |                                  |   |  |  |  |
| • Durir                    | g the Mobility - Extension of stay                                                  |       |                                        |                                                         |                                  | ( |  |  |  |
| 🖲 Nach                     | dem Aufenthalt - Hochladen und Drucken der Abschlussunter                           | lagen |                                        |                                                         |                                  | ( |  |  |  |
| 🖲 Nach                     | dem Aufenthalt - Stipendien                                                         |       |                                        |                                                         |                                  |   |  |  |  |
| After                      | the mobility - Tasks checked by home institution                                    |       |                                        |                                                         |                                  |   |  |  |  |

| Edit personal data                      |                        |
|-----------------------------------------|------------------------|
| Back to the application workflow Create |                        |
| Personal details                        |                        |
| Last name                               | English                |
| First name                              | Test                   |
| First name (official)                   |                        |
| Academic title                          |                        |
| Gender                                  | C Male   Female        |
| Date of birth                           | 01.01.1992             |
| E-Mail address                          |                        |
| Nationality                             | Germany                |
| Second nationality                      | < Please select> 🔻     |
| Communication language                  | German                 |
| Permanent address details               |                        |
| Street                                  |                        |
| Country                                 | Germany 💌              |
| Post code                               |                        |
| City                                    |                        |
| c/o                                     |                        |
| Additional address information          |                        |
| Telephone number                        |                        |
| Mobile phone number                     |                        |
| Current address details                 |                        |
|                                         | Copy permanent address |
| Street                                  |                        |
| Country                                 | Germany                |
| Post code                               |                        |
| City                                    |                        |
| city                                    |                        |
| Additional address information          |                        |
| Telephone number                        |                        |
| Address valid to                        | Choose today's date    |
| Additess valid to                       | Choose today's date    |

## 5.3 Uploading and printing your application documents

Once the registration is completed you can upload the required application documents. Please note that all documents (except the passport photo) need to be uploaded as a **PDF-document**.

**Useful advice:** On the website <u>www.ilovepdf.com</u> you can joint multiple PDF documents into on file.

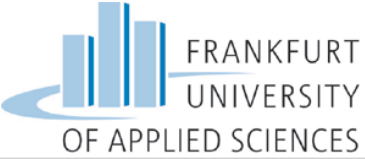

| the mobility - Application and registration                                                                                                    |                                                                                                    |                                                                                                    |                                                                                                    |                                                                                                    | 3/4                                                                                                    |  |  |  |
|----------------------------------------------------------------------------------------------------|----------------------------------------------------------------------------------------------------|----------------------------------------------------------------------------------------------------|----------------------------------------------------------------------------------------------------|----------------------------------------------------------------------------------------------------|----------------------------------------------------------------------------------------------------|--|--|--|
| Online Application<br>Confirmation e-mail online-application<br>Online registration<br>Personal details completed                                                                                                    |                                                                                                    | 22.02.2016<br>22.02.2016<br>22.02.2016                                                                                                    | Test English<br>Automatically generated<br>Test English                                                                                                    | Change Application Details                                                                                                    |                                                                                                    |  |  |  |
| the mobility - Upload and print documents                                                                                                    |                                                                                                    |                                                                                                    |                                                                                                    |                                                                                                    | 0 / 12                                                                                                    |  |  |  |
| Picture uploaded<br>Printed Learning Agreement<br>Learning Agreement uploaded<br>Kopie Personalausweis (Vorder - und Rückseite) hochgeladen<br>Kopie Krankenkassenkarte (Vorder - und Rückseite) hochgeladen<br>Gütige Limatrikulationsbeschenigung hochgeladen<br>Curriculum vitae uploaded<br>Motavation letter uploaded<br>Academic Transcript of Records hochgeladen<br>Language certificate uploaded<br>Bewerbungformular Frasma susgedruckt<br>Signed application form uploaded |                                                                                                    |                                                                                                    |                                                                                                    |                                                                                                    |                                                                                                    |  |  |  |
| the mobility - Tasks checked by home institution                                                                                                    |                                                                                                    |                                                                                                    |                                                                                                    |                                                                                                    | 0/6                                                                                                    |  |  |  |
| the mobility - Scholarships                                                                                                    |                                                                                                    |                                                                                                    |                                                                                                    |                                                                                                    | 0/1                                                                                                    |  |  |  |
| the Mobility - Changes of Learning Agreement                                                                                                    |                                                                                                    |                                                                                                    |                                                                                                    |                                                                                                    | 0/3                                                                                                    |  |  |  |
| <sup>E</sup> During the Mobility - Extension of stay                                                                                                    |                                                                                                    |                                                                                                    |                                                                                                    |                                                                                                    |                                                                                                    |  |  |  |
|                                                                                                    | the mobility - Application and registration Online registration Confirmation e-mail online-application Online registration Personal details completed the mobility - Upload and print documents Picture uploaded Pithted Learning Agreement Learning Agreement uploaded Kopie Personalusewies (Vorder - und Rudseite) hochgeladen Guitige Inmatrikulationsbeschernigung hochgeladen Guitige Inmatrikulationsbeschernigung hochgeladen Guitige Inmatrikulationsbeschernigung hochgeladen Guitige Inmatrikulationsbeschernigung hochgeladen Guitige Inmatrikulationsbeschernigung hochgeladen Guitige Inmatrikulationsbeschernigung hochgeladen Guitige Inmatrikulationsbeschernigung hochgeladen Guitige Inmatrikulationsbeschernigung hochgeladen Guitige Unmatrikulationsbeschernigung hochgeladen Guitige Unmatrikulations | the mobility - Application and registration Online Application Confirmation e-mail online-application Online registration Personal details completed  the mobility - Upload and print documents Printed Learning Agreement Learning Agreement uploaded Printed Learning Agreement to the specific and the specific and t | the mobility - Application and registration Online Application Online registration Online registration Onl | the mobility - Application and registration Online Application Online Application Online registration Online registration Onli | the wobiity - Application and registration   Online registration   Confirmation e mail online-application   Online registration   Online registration   Printed Learning Agreement   Printed Learning Agreement (worder- und Rubbele) hordgeladen   Guitge Inmatrikulationsbachengung hordgeladen   Guitge Inmatrikulationsbachengung hordgeladen   Guitge Inmatrikulationsbachengung hordgeladen   Guitge Inmatrikulationsbachengung hordgeladen   Guitge Inmatrikulationsbachengung hordgeladen   Guitge Inmatrikulationsbachengung hordgeladen   Guitge Inmatrikulationsbachengung hordgeladen   Language cettificate uploaded   Benethurg formule registration form uploaded   Benethurg Transe ausgedrukt |  |  |  |

#### 5.3.1 Learning Agreement

Download your Learning Agreement. Fill in the Word Document with the courses you would like to take at the partner institution (Table A) and the courses that are being recognized at FRA-UAS (Table B). To find the classes that suit you, you will have to look into the course catalog at the website of our partner university.

| a =) • O   •           |                                                                                            | -                                                                                                    | _                                                                                                    |                                                                                                    | Learn                                                                                                    | ing_Agreen                                                                                                    | nent_Auslandsstud                                                                                                    | um_englisch_2015                                                                                                    | mergefields-2                                       | 4_4doc [Schreibge                                                                    | schützt] [Ko                | ompatibilitätsmodus] - Mie                                 | crosoft Word                          |                                        | _                                               |                                              | - 0 -        |
|------------------------|--------------------------------------------------------------------------------------------|----------------------------------------------------------------------------------------------------|----------------------------------------------------------------------------------------------------|----------------------------------------------------------------------------------------------------|----------------------------------------------------------------------------------------------------|----------------------------------------------------------------------------------------------------|----------------------------------------------------------------------------------------------------|----------------------------------------------------------------------------------------------------|-----------------------------------------------------|--------------------------------------------------------------------------------------|-----------------------------|------------------------------------------------------------|---------------------------------------|----------------------------------------|-------------------------------------------------|----------------------------------------------|--------------|
| tei Start Einfügen     | Seitenlayo                                                                                 | out Verweise                                                                                                    | Sendungen ü                                                                                                    | İberprüfen                                                                                                    | Ansicht A                                                                                                    | crobat                                                                                                    |                                                                                                    |                                                                                                    |                                                     |                                                                                      |                             |                                                            |                                       |                                        |                                                 |                                              | a.           |
| Gen Sopreren           | Calibri<br>F K U                                                                           | - 8 - ,<br>- abe x, x'                                                                                                    | A° ∧"   Aa∗   ≫<br>  <u>@</u> - <u>№</u> - <u>A</u> -                                                                                                    |                                                                                                    | 2-1959<br>≣ \$≣-18                                                                                                    | 2↓ ¶<br>3a - ⊞ -                                                                                                    | AaBbCcl A                                                                                                    | AaBbCcDc AaBbC<br>Listenab 1 Stand                                                                                                    | cDc AABB<br>ard 1 Überso                            | CC 1.1. AaE i                                                                        | .1.1. Ac<br>Übersch         | 1.1.1.1. 2 AaBbCcDc<br>1 Übersch 1 Kein Lee                | AaBbCcl AaBbC                         | AaBbCcI AaBbCcL<br>Untertitel Schwache | AaBbCcL Ad<br>Hervorhe Int                      | ensive                                       | ale Ersetzen |
| Zwischenablage G       |                                                                                            | Schriftart                                                                                                    | ra                                                                                                    |                                                                                                    | Absatz                                                                                                    | 5                                                                                                    |                                                                                                    |                                                                                                    |                                                     |                                                                                      |                             | Formatvorlag                                               | en                                    |                                        |                                                 |                                              | G Bearbeiten |
| - A                    | 1 - 1 - 1 - 2                                                                              | 1 3 1 1 4 1 1                                                                                                    | 1 • 5 • 1 • 6 • 1 • 7 • 1                                                                                                    | - 8 - 1 - 9 - 1 - 1                                                                                                    | 10 11                                                                                                    | 12 - 1 - 13 -                                                                                                    | 1 14 1 15 1 11                                                                                                    | 6 - 1 - 17 - 1 - 18 - 1                                                                                                    | 19 . 1 . 4 . 1 .                                    |                                                                                      |                             |                                                            |                                       |                                        |                                                 |                                              |              |
|                        | Higher Ed                                                                                  | ternative let terning Agreen<br>ducation Lea<br>Test<br>Last name(s)                                                                                                    | rent for studiese 2003<br>Arning Agreeme<br>Academic<br>First name(s)                                                                                                    | nt for Studi<br>Year: 2016/2017<br>Date of birth                                                                                                    | Nationality                                                                                                    | Sex [M/F                                                                                                    | Erasm                                                                                                    | Held of education                                                                                                    | FRANKFURT<br>UNIVERSITY<br>ED SCIENCES              | ORA-INCARNER IN CON     Higher Ed     TestAccount     Exceptional     (to be approve | ucation<br>fest             | Aprement for studies 2013<br>Learning Agreeme<br>Academic  | ent for Studies<br>: Year: 2016/2017  | Er                                     | asmus+                                          | TANKGAR<br>DIANGSAR<br>DIANGSCING            |              |
|                        |                                                                                            | TestAccount                                                                                                    | Test                                                                                                    | 01.01.1995<br>Erasmus code                                                                                                    | Germany                                                                                                    | w                                                                                                    | Bachelor                                                                                                    | Betriebswirtschaft                                                                                                    | ,(0413)                                             | Table A2                                                                             | Componen                    | t Component title at the Br                                | cobing logitution                     | Added /deleted                         |                                                 | Number of                                    |              |
|                        | Sending<br>Institution                                                                     | Frankfurt Universi<br>of Applied Science                                                                                                    | FB3 - Wirtschaft und<br>es Recht                                                                                                    | (ifapplicable)<br>D FRANKFU04                                                                                                    | Nibelungenpl<br>60318 Frankf                                                                                                   | atz 1<br>urt                                                                                                    | Ms. Anna Sanci<br>+ 49 69 1533 3                                                                                                    | name; email; prone<br>lo, sancilo@io.fra-uas.d<br>I39                                                                                                    | e,                                                  | During the mobility                                                                  | code<br>(ifany)             | (as indicated in the course                                | e catalogue)                          | (fill in A or D)                       | Reason for change                               | <sup>3</sup> ECTS credits<br>(or equivalent) |              |
|                        |                                                                                            | Name                                                                                                    | Faculty/Department                                                                                                    | Erasmus code                                                                                                    | Germany<br>Address & Co                                                                                                    | untry                                                                                                    | Contact person                                                                                                    | name; email; phone                                                                                                    |                                                     |                                                                                      |                             |                                                            |                                       |                                        |                                                 |                                              |              |
|                        | Receiving<br>Institution                                                                   | Cracow University                                                                                                    | y                                                                                                    | PL KRAKOW04                                                                                                    | ul. Rakowicka<br>Kraków Polar                                                                                                  | 27, 31-510                                                                                                    |                                                                                                    |                                                                                                    |                                                     |                                                                                      |                             |                                                            |                                       |                                        |                                                 |                                              |              |
|                        | The level of                                                                               | flanguage competenc                                                                                                    | ce in English that the stude                                                                                                    | nt already has or ag                                                                                                    | rees to acquire b                                                                                                    | y the start of t                                                                                                    | the study period is: S                                                                                                    |                                                                                                    |                                                     |                                                                                      |                             |                                                            |                                       |                                        |                                                 |                                              |              |
|                        | Before th<br>Study Progr                                                                   | he mobility<br>ramme at the R elvi                                                                                                    | ing Institution. Planned pe                                                                                                    | riod of the mobility:                                                                                                    | from01.09.201                                                                                                    | 6 to 01.03.201                                                                                                    | 17                                                                                                    |                                                                                                    |                                                     |                                                                                      |                             |                                                            |                                       |                                        |                                                 |                                              |              |
|                        | Table A<br>Before the<br>mobility                                                          | Component ode<br>(if any)                                                                                                    | e Component title at the<br>(as indicated in the co                                                                                                    | e Receiving Instituti<br>urse catalogue)                                                                                                    | ion                                                                                                    |                                                                                                    | Semeste<br>[e.g. aut<br>term]                                                                                                    | r ECTS or<br>umn/spring: (or equ                                                                                                    | edits<br>ivalent)                                   | Exceptional                                                                          | chan esto Tal               | ble B (if applicable)                                      | naible person in the Sending Institut | ien)                                   |                                                 |                                              |              |
|                        |                                                                                            |                                                                                                    |                                                                                                    |                                                                                                    |                                                                                                    |                                                                                                    |                                                                                                    |                                                                                                    |                                                     | Table B2<br>During the<br>mobility                                                   | Component<br>com<br>(if yy) | t Component title at the Se<br>(as indicated in the course | nding Institution<br>catalogue)       |                                        | Added /deleted<br>component<br>[fill in A or D] | Number of<br>ECTS credits (or<br>equivalent) |              |
|                        | Web link to                                                                                | the course cata spile                                                                                                    | e at the Receiving Institution                                                                                                    | describing the leas                                                                                                    | nine outcomes:                                                                                                    |                                                                                                    |                                                                                                    |                                                                                                    |                                                     |                                                                                      |                             |                                                            |                                       |                                        |                                                 |                                              |              |
|                        | Table B<br>Before the<br>mobility                                                          | Component ode<br>(if any)                                                                                                    | Component title at the<br>(as indicated in the cou                                                                                                    | e Sending Institution<br>une catalogue)                                                                                                    | n                                                                                                    |                                                                                                    | Semeste<br>[e.g. aut<br>term]                                                                                                    | r<br>umn/spring; ECTS cr                                                                                                    | edits                                               |                                                                                      |                             |                                                            |                                       |                                        |                                                 |                                              |              |
|                        |                                                                                            |                                                                                                    |                                                                                                    |                                                                                                    |                                                                                                    |                                                                                                    |                                                                                                    |                                                                                                    |                                                     |                                                                                      |                             |                                                            |                                       |                                        |                                                 |                                              |              |
|                        |                                                                                            |                                                                                                    |                                                                                                    |                                                                                                    |                                                                                                    |                                                                                                    |                                                                                                    |                                                                                                    |                                                     |                                                                                      |                             |                                                            |                                       |                                        |                                                 |                                              |              |
|                        | Provisions a                                                                               | pplying if the st den                                                                                                    | t does not complete succes                                                                                                    | sfully some education                                                                                                    | onal components                                                                                                    | : (web link to t                                                                                                    | the relevant informatic                                                                                                    | ন<br>ব                                                                                                    |                                                     |                                                                                      |                             |                                                            |                                       |                                        |                                                 |                                              |              |
|                        | Commitm<br>spreed by all per-<br>Agreement for in<br>educational comp<br>summitive or per- | ment by signing this doo<br>rties. Sending and Receiving<br>notifucions located in Partne<br>porents listed in Table A an<br>preter educationel compore<br>receiver and the Receiving In | ument, the student, the Sending ins<br>(Institutions undertable to apply all its<br>or Countries). The Sending Institution<br>e in line with itsource catalogue or<br>ents and to count. Them towards the<br>mitherion with itsource to the Se | itution and the Receiving<br>the principles of the Drasmy<br>and the student should all<br>d should be evailable to th<br>shutent's degree as descri- | Institution confirm the<br>as Cherter for Higher I<br>as commit to what is<br>ne student. The Sendir<br>ibed in Teble 8. Any e | at they approve the<br>doubtion relating to<br>out out in the Erson<br>g institution commi-<br>sceptions to this nu- | Elearning Agreement and the<br>a mobility for studies (or the p<br>nuck grant agreement. The Re<br>its to recognise all the credits<br>is and documented in an anne<br>recommendation and anne | they will comply with all the an<br>incipies agreed in the inter-insit<br>alluing instaution confirms that to<br>gained at the Receiving Institutio<br>of this Learning Agreement and<br>when structure reactors | ngements<br>stionel<br>14<br>1 for the<br>agreed by |                                                                                      | _                           |                                                            |                                       |                                        |                                                 |                                              |              |
| 1 von 3 Wörter: 770 Er | inglisch (Großt                                                                            | britannien)                                                                                                    |                                                                                                    |                                                                                                    |                                                                                                    |                                                                                                    |                                                                                                    |                                                                                                    |                                                     |                                                                                      |                             |                                                            |                                       |                                        |                                                 | 🔲 QJ 🖓 🔅 📰 🔲 100 %                           |              |

Print out the Learning Agreement and **sign it**. Afterwards you must get the **signature** of the **"responsible person"** of your field of study (most of the time, it's the head of your department). The "responsible person" will also help you with questions and concerns regarding your recognition of classes.

<u>Please note</u>, that the International Office cannot answer any professional questions regarding your field of study.

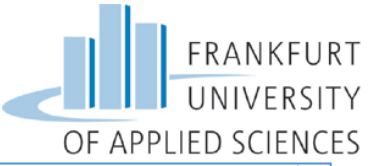

|                                                                                                    |                                                                                                    |                                                                                                    |                                                                                                    |                                                                                                    | Total:                                                                                                    |
|----------------------------------------------------------------------------------------------------|----------------------------------------------------------------------------------------------------|----------------------------------------------------------------------------------------------------|----------------------------------------------------------------------------------------------------|----------------------------------------------------------------------------------------------------|----------------------------------------------------------------------------------------------------|
| Provisions applying if the student                                                                                                    | udent does not complete succes                                                                                                    | fully some educational components                                                                                                    | : [web link to the relevan                                                                                                    | nt information]                                                                                                    |                                                                                                    |
| <b>Commitment</b> By signing t<br>agreed by all parties. Sending and Re-<br>Agreement for institutions located in<br>deducational components listed in Tat<br>successfully completed educational<br>all parties. The student and the Recei | his document, the student, the Sending Inst<br>ceiving Institutions undertake to apply all t<br>Partner Countries). The Sending Institution<br>ole Å are in line with its course catalogue ar<br>components and to count them towards the<br>iving Institution will communicate to the Se | titution and the Receiving Institution confirm th<br>he principles of the Erasmus Charter for Higher f<br>and the student should also commit to what is<br>d should be available to the student. The Sendi<br>student's degree as described in Table 8. Any e<br>nding Institution any problems or changes regar | at they approve the Learning Ag<br>iducation relating to mobility for<br>set out in the Erasmus+ grant ag<br>g Institution commits to recogn<br>kceptions to this rule are docum<br>ding the study programme, resp | reement and that they<br>r studies (or the princip<br>reement. The Receivin<br>ise all the credits gaine<br>lented in an annex of th<br>onsible persons and/o | v will comply with all the arrangeme<br>des agreed in the Inter-Institutiona<br>g Institution confirms that the<br>id at the Receiving Institution for th<br>his Learning Agreement and agreed<br>r study period. |
|                                                                                                    |                                                                                                    |                                                                                                    |                                                                                                    |                                                                                                    |                                                                                                    |
| Commitment                                                                                                    | Name                                                                                                    | Email                                                                                                    | Position                                                                                                    | Date                                                                                                    | Signature                                                                                                    |
| Commitment<br>Student                                                                                                    | Name<br>Test <u>TestAccount</u>                                                                                                    | Email<br>sancillo@io.fra-uas.de                                                                                                    | Position<br>Student                                                                                                    | Date<br>12.02.2016                                                                                                    | Signature                                                                                                    |
| Commitment<br>Student<br>Responsible person <sup>1</sup><br>at the Sending Institution                                                                                                    | Name Test TestAccount Schabel, Prof. Dr., Matthias                                                                                                    | Email<br>sancillo@io.fra-uas.de<br>schabel@fb3.fra-uas.de                                                                                                    | Position<br>Student<br>Departmental<br>Coordinator                                                                                                    | Date<br>12.02.2016                                                                                                    | Signature                                                                                                    |

#### 5.3.2 Language Certificate

You can receive a certification of your language skills (the language you will be studying in at the hostuniversity) in the **"department of language" (Fachsprachenzentrum)** at the Frankfurt University: <u>https://www.frankfurt-university.de/fachbereiche/uebergreifende-angebote/fachsprachenzentrum.html</u>

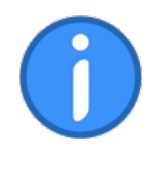

Please upload all your documents **within the ERASMUS application deadline** (February 15<sup>th</sup> for the winter term and/or summer term, July 15<sup>th</sup> for the remaining spots in the summer term).

Please hand in the signed application document to Stephanie Porter in the International Office during her consultation hours (Tuesdays 10-12 AM and 1-3 PM, Thursdays 10-12 AM)